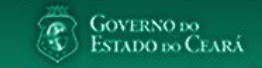

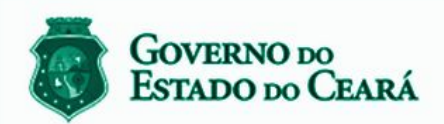

LICITAWEB - Publicação das Licitações v1.8

É um sistema por meio do qual os órgãos e entidades do Governo do Estado divulgam as licitações e contratações diretas, assim como disponibilizam os instrumentos convocatórios e demais informações sobre os procedimentos de aquisição.

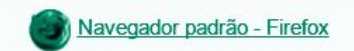

PASSO A PASSO DO SISTEMA LICITAWEB - AMBIENTE DE PRODUÇÃO https://s2gpr.sefaz.ce.gov.br/licita-web

| Usuário    | GESTOR UNIDADE CONTRATANTE                                    |
|------------|---------------------------------------------------------------|
| Login      | CPF DO USUÁRIO                                                |
| Senha      | Senha de acesso ao S2GPR                                      |
| Permissões | Emitir ordens de compras, Solicitar e Autorizar Remanejamento |

# LICITAWEB - REGISTRO DE PREÇOS UNIDADE CONTRATANTE

# ÍNDICE

- I. <u>Acessando o Licitaweb</u>
- 2. Emitindo a Ordem de Compra
- 3. <u>Solicitando Remanejamento</u>
- 4. <u>Autorizando Remanejamento</u>
- 5. <u>Visualizando os Itens Registrados</u>
- 6. <u>Gerando Ofício de Adesão</u>

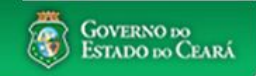

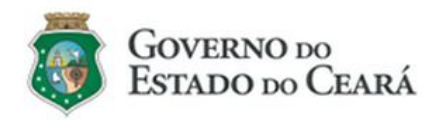

### LICITAWEB - Publicação das Licitações v1.8

É um sistema por meio do qual os órgãos e entidades do Governo do Estado divulgam as licitações e contratações diretas, assim como disponibilizam os instrumentos convocatórios e demais informações sobre os procedimentos de aquisição.

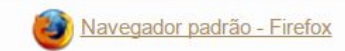

| Cidadão<br>Acompanhe as Licitações Publicadas                                                  |  |
|------------------------------------------------------------------------------------------------|--|
| Usuário (CPF):                                                                                 |  |
| Senha:                                                                                         |  |
| Lembrar-me neste computador     Lembrar-me neste computador     Esqueci Minha Senha            |  |
| UNIDADE CONTRATANTE - Acessando o Licitaweb1.Digite o CPF;2.Digite a senha;3.Clique em Entrar. |  |

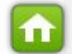

| Licitaweb         Início       Publicações         Itens Adjudicados         Ata » Lista                                                                                                    | s Planejamento Registro de Preços<br>Atas                                 | Lotação: SEC                                           | <b>AMBIENTE DE TR</b><br>RETARIA DA JUSTICA E O | UNIDAD<br>2.<br>2.<br>3.<br>4.<br>5. | DE CONTRATANTE - Emitindo a Ordem de Compra (1/5)<br>No menu Registro de Preços, clique na opção "Atas";<br>Informe um ou mais filtros para pesquisar;<br>Clique em Pesquisar;<br>Selecione a Ata encontrada;<br>Clique em Editar. |
|----------------------------------------------------------------------------------------------------|---------------------------------------------------------------------------|--------------------------------------------------------|-------------------------------------------------|--------------------------------------|----------------------------------------------------------------------------------------------------|
| Órgão Gestor do RP:         Nº Ata       Nº da Publicação       Nº 1         Natureza da Aquisição:       Selecione         Tipo de Aquisição:       Selecione         Objeto da Contratação:       Objeto da Contratação: | Visualizar Itens Registr                                                  | rados                                                  | Vigência<br>Início:<br>Fim:                     |                                      | 2                                                                                                    |
| Editar                                                                                                    | - TIPO AQUISIÇÃO OBJETO                                                   |                                                        | VALIDADE SITU                                   | IAÇÃO STATUS                         | 5                                                                                                    |
| 2018/0279 SECRETARIA DA MATERIAL DE ODONTOLÓC                                                                                                    | E CONSUMO - MATERIAL Registro de Preços para fu<br>Odontológico (BROCAS), | ituras e eventuais aquisições de Material<br>de acordo | 02/07/2018 -<br>02/07/2019 Viger<br>1 a 1 de 1  | te Liberada<br>Total                 | 3                                                                                                    |

Contrations

https://s2gprhomol.sefaz.ce.gov.br/licita-web/paginas/planejamento/AtaList.seam

| SSGL       | 며,   <u>Sistema de (</u> | Gestão Governamental | <u>por Resultado</u> |                    | UNIDA    | DE CONTRATANTE - Emitindo a Ordem de Compra (2/5) |                                                                        |
|------------|--------------------------|----------------------|----------------------|--------------------|----------|---------------------------------------------------|------------------------------------------------------------------------|
|            |                          |                      |                      |                    |          | 1.                                                | Clique na guia Ordens de Compra;                                       |
| <b>B</b> L | icitaweb                 |                      |                      |                    | Lotação: | 2.                                                | Clique no botão Selecionar Itens;                                      |
| -          |                          |                      |                      |                    |          | 3.                                                | Informe a QUANTIDADE A COMPRAR ou VALOR A COMPRAR, no caso de serviço; |
| Início     | Publicações              | ltens Adjudicados    | Planejamento         | Registro de Preços |          | 4.                                                | Clique em Gerar Ordem de Compra;                                       |

Ata » Inclusão

Ata - 2018/0279 - Registro de Preços para futuras e eventuais aquisições de Material Odontológico (BROCAS), de acordo com as especificações e quantitativos previstos no Anexo I – Termo de Referência deste edital.

| Selecionar i        | tens 2                            | Ordem o    | le Compra                                                                                                    | _                |                                                  |          |          |                         |                 |
|---------------------|-----------------------------------|------------|----------------------------------------------------------------------------------------------------|------------------|--------------------------------------------------|----------|----------|-------------------------|-----------------|
|                     |                                   | Gerar      | Ordem De Compra 🚽                                                                                                    | 4                |                                                  |          |          |                         |                 |
| 10                  | FORNECEDOF                        | Nº<br>ITEM | COD DESCRIÇÃO                                                                                                    | MARCA            | CNPJ - FORNECEDOR                                | COMPRADO | SALDO    | QUANTIDADE A<br>COMPRAR | VALOR A COMPRAR |
| )5810/2018          | 16.698.619/0001<br>HOSPITALAR EII | 1          | 403673 - BROCA,<br>CARBONETO DE<br>TUNGSTENIO, № 1251,<br>UNIDADE 1.0 UNIDADE                                        | WILCOS           | 16.698.619/0001-51 - AMP<br>HOSPITALAR EIRELI ME | 100,0000 | 100,0000 | 50,0000                 |                 |
| ancelar             |                                   | 2          | 403786 - BROCA,<br>CORTE CRUZADO, XCE<br>60, ., UNIDADE 1.0<br>UNIDADE                                               | WILCOS           | 16.698.619/0001-51 - AMP<br>HOSPITALAR EIRELI ME |          | 200,0000 |                         |                 |
|                     |                                   | 3          | 863147 - BROCA,<br>CARBONATO DE<br>TUNGSTENIO (023),<br>1502, ANEL AZUL,<br>CORTE MEDIO,<br>EMBALAGEM 1.0<br>UNIDADE | MASTERCUT/WILCOS | 67.403.154/0001-03 - A.M.<br>MOLITERNO - EPP     |          | 200,0000 |                         |                 |
|                     |                                   | 4          | 863167 - BROCA,<br>TUNGSTENIO (016),<br>1512, ANEL VERMELHO,<br>CORTE CRUZADO,<br>EMBALAGEM 1.0<br>UNIDADE           | MASTERCUT/WILCOS | 67.403.154/0001-03 - A.M.<br>MOLITERNO - EPP     |          | 200,0000 |                         |                 |
|                     |                                   | 5          | 863177 - BROCA,<br>TUNGSTENIO, 257,<br>CORTE CRUZADO SFF,<br>EMBALAGEM 1.0<br>UNIDADE                                | KPMG             | 67.403.154/0001-03 - A.M.<br>MOLITERNO - EPP     |          | 200,0000 |                         |                 |
| GOVERNO<br>ESTADO D | o Ceará                           |            | 863366 - BROCA,<br>TUNGSTENIO ANEL                                                                                   |                  |                                                  |          |          |                         |                 |

PR - Versão: 1.0.1 19/07/2018 11:27:45 - Host: PAEsonov 3101-3847 / 7801 / 7816 | atendimento@seplag.ce.gov.br

# **B** Licitaweb

| Início | Publicações | ltens Adjudicados | Planejamento | Registro de Preços |
|--------|-------------|-------------------|--------------|--------------------|

### Ata » Inclusão

Ata - 2018/0451 - Registro de Preços para futuras e eventuais aquisições de Mate

de Copa e Cozinha (Copos Descartáveis), de acordo com as especificações e quantitativos previstos no Anexo I - Termo de Referência deste edital. NÚMERO NO COMPRASNET: 0384/2018

| Dados da / | Ata ite                                                                                                    | ens                 | Ordens d                    | e Compra       |               |               |                 |                   |                  |         |       |
|------------|----------------------------------------------------------------------------------------------------|---------------------|-----------------------------|----------------|---------------|---------------|-----------------|-------------------|------------------|---------|-------|
| Selecionar | itens                                                                                                    |                     |                             |                |               |               |                 |                   |                  |         |       |
| Nº         | FORNE                                                                                                    | CEDOR               |                             | VALOR<br>TOTAL | STATUS        | PRAZO ENTREGA | DATA<br>EMISSÃO | DATA<br>LIBERAÇÃO | LOCAL<br>ENTREGA | DOTAÇÃO | AÇÕES |
| 10918/2018 | 06.342.69<br>PRISMA I<br>DE PAPE                                                                                 | 99/0001-<br>DISTRIE | 54 -<br>UIDORA<br>⊢ EPP     | 261,0000       | Em<br>Análise | 30            |                 |                   | Editar           | Editar  | × 🖻 🗮 |
| 10905/2018 | 06.342.69<br>PRISMA I<br>DE PAPE                                                                                 | 99/0001-<br>DISTRIE | 54 -<br>UIDORA<br>⊢ EPP     |                | Cancelada     |               |                 |                   | 2                | 3       | 4 5 6 |
| 10904/2018 | 26.756.449/0001-78 -<br>LIMPLAST COMERCIO DE<br>EMBALAGENS<br>DESCARTÁVEIS E<br>PRODUTOS DE LIMPEZA<br>FIDELI ME |                     | 78 -<br>ERCIO DE<br>LIMPEZA |                | Cancelada     |               |                 |                   |                  |         | ۹     |
| 10903/2018 | 06.342.69<br>PRISMA I<br>DE PAPE                                                                                 | 99/0001-<br>DISTRIE | 54 -<br>UIDORA<br>⊢ EPP     |                | Cancelada     |               | 02/08/2018      |                   |                  |         | ۶     |
| 10901/2018 | 06.342.699/0001-54 -<br>PRISMA DISTRIBUIDORA<br>DE PAPEIS LTDA- EPP                                              |                     | 54 -<br>UIDORA<br>⊢ EPP     |                | Cancelada     |               | 02/08/2018      |                   |                  |         | ۶     |
| 10899/2018 | 06.342.69<br>PRISMA I<br>DE PAPE                                                                                 | 99/0001-<br>DISTRIE | 54 -<br>UIDORA<br>⊷ EPP     |                | Cancelada     |               | 02/08/2018      |                   |                  |         | P     |

## UNIDADE CONTRATANTE - Emitindo a Ordem de Compra (3/5)

- 1. Informe o prazo de entrega;
- 2. Clique para confirmar o Local de Entrega;
- 3. Clique para incluir uma ou mais dotações orçamentárias;
- 4. Clique para emitir a ordem de compra;
- 5. Clique para alterar as quantidades ou valor (no caso de serviço), se necessário;
- 6. Clique para cancelar a OC, exceto no status "Liberada" no SACC.

## UNIDADE CONTRATANTE - Emitindo a Ordem de Compra (4/5) 1. Para baixar a OC em PDF, clique em Imprimir;

Gestor da Unidade Contratante do LicitaWeb

Início Publicações

Licitaweb

Itens Adjudicados Planejamento Registro de Preços

🕜 Ajuda

Courses

### Ata » Inclusão

Ata - 2018/0451 - Registro de Preços para futuras e eventuais aquisições de Material de Consumo - Material de Copa e Cozinha (Copos Descartáveis), de acordo com as especificações e quantitativos previstos no Anexo I - Termo de Referência deste edital. NÚMERO NO COMPRASNET: 0384/2018

| Dados da / | Ata Itens Ordens d                                                                                                 | e Compra       |           |               |                 |                   |                  |         |       |
|------------|----------------------------------------------------------------------------------------------------|----------------|-----------|---------------|-----------------|-------------------|------------------|---------|-------|
| Selecionar | itens                                                                                                    |                |           |               |                 |                   |                  |         |       |
| Nº         | FORNECEDOR                                                                                                    | VALOR<br>TOTAL | STATUS    | PRAZO ENTREGA | DATA<br>EMISSÃO | DATA<br>LIBERAÇÃO | LOCAL<br>ENTREGA | DOTAÇÃO | AÇÕES |
| 10923/2018 | 06.342.699/0001-54 -<br>PRISMA DISTRIBUIDORA<br>DE PAPEIS LTDA- EPP                                                | 261,0000       | Emitida   | 15            | 09/08/2018      |                   | Editar           | Editar  | ≣ ≥ ¥ |
| 10918/2018 | 06.342.699/0001-54 -<br>PRISMA DISTRIBUIDORA<br>DE PAPEIS LTDA- EPP                                                |                | Cancelada | 10            | 09/08/2018      |                   |                  |         |       |
| 10905/2018 | 06.342.699/0001-54 -<br>PRISMA DISTRIBUIDORA<br>DE PAPEIS LTDA- EPP                                                |                | Cancelada |               |                 |                   |                  |         | P     |
| 10904/2018 | 26.756 449/0001-78 -<br>LIMPLAST COMERCIO DE<br>EMBALAGENS<br>DESCARTÁVEIS E<br>PRODUTOS DE LIMPEZA<br>EIRELI - ME |                | Cancelada |               |                 |                   |                  |         | ۹     |
| 10903/2018 | 06.342.699/0001-54 -<br>PRISMA DISTRIBUIDORA<br>DE PAPEIS LTDA- EPP                                                |                | Cancelada |               | 02/08/2018      |                   |                  |         | ۶     |
| 10901/2018 | 06.342.699/0001-54 -<br>PRISMA DISTRIBUIDORA<br>DE PAPEIS LTDA- EPP                                                |                | Cancelada |               | 02/08/2018      |                   |                  |         | ۶     |
| 10899/2018 | 06.342.699/0001-54 -<br>PRISMA DISTRIBUIDORA<br>DE PAPEIS LTDA- EPP                                                |                | Cancelada |               | 02/08/2018      |                   |                  |         | ۶     |

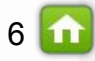

| Editar Visualizar Janela Ajuda | <br> <br>  / 1   • 🗭 🚹                  | L50%                        |                                                                                                    |                            | UNIDADE CONTRATANTE - Emitindo a Ordem de Compra (5/8<br>1. Confira as informações da Ordem de Compra;<br>2. Imprima a Ordem de Compra. |                   |                     |   |  |  |  |
|--------------------------------|-----------------------------------------|-----------------------------|----------------------------------------------------------------------------------------------------|----------------------------|----------------------------------------------------------------------------------------------------|-------------------|---------------------|---|--|--|--|
|                                |                                         |                             |                                                                                                    |                            |                                                                                                    |                   |                     |   |  |  |  |
|                                |                                         |                             | Governo do<br>Estado do Ceará                                                                                                    |                            |                                                                                                    |                   |                     |   |  |  |  |
|                                |                                         |                             | PUBLICAÇÃO: 2018/06262 - PROCESSO VIPROC Nº                                                                                                    | 18792472018                | 3                                                                                                    |                   |                     |   |  |  |  |
|                                |                                         |                             | ORGÃO CONTRATANTE: SECRETARIA DA EDUCACAO - C                                                                                                    | NPJ: 07 954                | 514/0001-25                                                                                                    |                   |                     |   |  |  |  |
|                                |                                         |                             | ORDEM DE COMPRA/SERVIÇO Nº 10923/                                                                                                    | 2018                       | J                                                                                                    | •                 |                     | _ |  |  |  |
|                                | FORNECED                                | OR:                         | PRISMA DISTRIBUIDORA DE PAPEIS LTDA- EPP                                                                                                    |                            | CNPJ/CPF:                                                                                                    | 06.342.699/000    | 1- <mark>5</mark> 4 |   |  |  |  |
|                                | ENDEREÇO                                | :                           | Avenida Borges de Melo, nº 1287, B - Aeroporto, Fortaleza - CE, 60.415-510                                                                                                    |                            | FONE/FAX:                                                                                                    | 8540128073        |                     | _ |  |  |  |
|                                | COD.<br>CATÁLAGO                        | COD.<br>ITEM                | DESCRIÇÃO DO ITEM                                                                                                    |                            | QTD                                                                                                    | PREÇO<br>UNITÁRIO | TOTAL               |   |  |  |  |
|                                | 5010                                    | 1                           | COPO DESCARTAVEL, POLIESTIRENO, COR BRANCA, PESO 75GR POR EMI<br>DE 100 CENTO, FRISOS E SALIENCIA NA BORDA, CAPACIDADE 50ML, EME<br>COM IDENTIFICACAO DO PRODUTO, MARCA DO FABRICANTE, PACOTE 14<br>UNIDADES. MARCA: TOTAL PLAST | BALAGEM<br>BALAGEM<br>00.0 | 300,00                                                                                                    | 0,87              | 261,00              |   |  |  |  |
|                                | TOTAL DA                                | ORDE                        | M DE COMPRA/SERVIÇO:                                                                                                    |                            | <i>йу</i>                                                                                                    |                   | 261,00              |   |  |  |  |
|                                | Dotação Orça                            | mentári                     | ia : 12313654                                                                                                    |                            |                                                                                                    |                   |                     |   |  |  |  |
|                                | OBS: OS REC<br>ORÇAMENTA                | URSO<br>ÁRIAS               | S FINANCEIROS NECESSÁRIOS AO PAGAMENTO DESTA ORDEM DE COMP<br>PROGRAMÁTICAS ACIMA.                                                                                                    | PRA/SERVIÇ                 | O SÃO ORIGIN                                                                                                    | NÁRIOS DA DO      | TAÇÕES              |   |  |  |  |
|                                |                                         |                             | PARA USO DO ÓRGÃO CONTRATANT                                                                                                    | Е                          |                                                                                                    |                   |                     |   |  |  |  |
|                                | SECRETARI                               | A DA                        | EDUCACAO Data                                                                                                    | de emissão:                | 09/08/2018                                                                                                    |                   |                     |   |  |  |  |
|                                | ANNA DAI                                | SY SC                       | PARES BENEVIDES                                                                                                    |                            |                                                                                                    |                   |                     |   |  |  |  |
|                                | Gestor de C                             | ompras                      | 5                                                                                                    |                            | (carimbo                                                                                                    |                   |                     |   |  |  |  |
|                                | AVISO IMI<br>Endereço de<br>Prazo entre | PORTA<br>e entre<br>ga/ Iní | ANTE AO FORNECEDOR:<br>ga: Avenida General Afonso Albuquerque Lima, nº s/n, CENTRO ADMINISTR<br>cio serviço: 15 dias, contados a partir do recebimento desta ordem de compra                                                     | RATIVO - Ca<br>a∕serviço.  | ambeba,                                                                                                    |                   |                     |   |  |  |  |

D Y

| 236<br><b>2</b>       | PR   <u>Sistema de Ges</u><br>Licitaweb                                                                         | stão Govername                            | ntal por R           | <u>esultado</u>      |                  |                        |                         | UNID<br>1.<br>2.<br>3.  | ADE CON<br>Clique<br>Clique<br>Inforr | TRATANTI<br>e na guia li<br>e no botão<br>ne a quan | <b>- Solicitan</b><br>tens;<br>"Solicitar" d<br>tidade ou val | <mark>1do Rema</mark><br>lo item qu<br>lor (serviç | a <mark>nejamento (1</mark> /<br>le deseja solicita<br>:o) no campo "A l | / <mark>2)</mark><br>ar o rem<br>REMANI | ianejamen<br>EJAR" de i | to;<br>ım ou mais ó | rgãos cedentes |   |
|-----------------------|----------------------------------------------------------------------------------------------------|-------------------------------------------|----------------------|----------------------|------------------|------------------------|-------------------------|-------------------------|---------------------------------------|-----------------------------------------------------|---------------------------------------------------------------|----------------------------------------------------|--------------------------------------------------------------------------|-----------------------------------------|-------------------------|---------------------|----------------|---|
| Início                | Publicações I                                                                                                   | ltens Adjudicado                          | os Pla               | nejamento            | Regist           | ro de Preços           |                         | 4.                      | Clique                                | e em Solici                                         | tar Remanej                                                   | amento;                                            |                                                                          |                                         |                         |                     |                |   |
| Ata » Ir              | nclusão                                                                                                    |                                           |                      |                      |                  |                        |                         | 5.                      | Clique                                | e na lupa p                                         | ara acompar                                                   | 1har o hist                                        | tórico de solicita                                                       | ações de                                | e remaneja              | amento do ite       | em.            |   |
| Ata -<br>(BRC<br>dest | 2018/0433 - Re<br>DCAS), do acoro<br>e edital.                                                                  | do com as                                 | ²reços<br>especi     | para fut<br>ficações | uras e<br>e quai | eventual<br>ntitativos | s aquisiç<br>s previsto | oes de Ma<br>Is no Anex | iterial O<br>(o I – Te                | dontolo<br>rmo de                                   | gico<br>Referênci                                             | ia                                                 |                                                                          |                                         |                         |                     |                |   |
| Dado                  | os da Ata Itens O                                                                                               | rdens de Compra                           |                      |                      |                  |                        |                         |                         |                                       |                                                     |                                                               |                                                    |                                                                          |                                         |                         |                     |                |   |
| Iten                  | S                                                                                                    |                                           |                      |                      |                  |                        |                         |                         |                                       |                                                     |                                                               |                                                    |                                                                          |                                         |                         |                     |                |   |
| Nº<br>ITEM            | COD ITEM - DESCRIÇ                                                                                              | ÃO                                        | QTD<br>AUTORIZ       | VALOR<br>MATERIAL    | VALOR<br>SERVIÇO | TOTAL<br>REGISTRAD     | ENTRADA<br>REMAN        | SAÍDA<br>REMAN          | OMPRADO                               | SALDO                                               | TOTAL<br>DISPO                                                | en 2 AR                                            |                                                                          |                                         |                         |                     |                |   |
| 1                     | 403673 - BROCA, CARBO<br>TUNGSTENIO, № 1251, .<br>UNIDADE<br>[Fornecedor]                                       | ONETO DE<br>, UNIDADE 1.0                 | 200,00               | 25,5000              |                  | 5.100,                 | ,00                     |                         |                                       | 200,000                                             | 00 5.100,00                                                   | Solicitar                                          |                                                                          |                                         |                         |                     |                |   |
| 2                     | 403786 - BROCA, CORTI<br>XCE 60, ., UNIDADE 1.0 U                                                               | Solicitação Rema                          | anejamento           | í                    |                  |                        |                         |                         |                                       |                                                     |                                                               |                                                    |                                                                          |                                         |                         |                     |                |   |
| 3                     | 863147 - BROCA, CARBO<br>TUNGSTENIO (023), 150<br>CORTE MEDIO, EMBALA                                           | 2018/0433                                 | 5 5000               |                      |                  |                        |                         |                         |                                       |                                                     |                                                               |                                                    |                                                                          |                                         |                         |                     |                |   |
|                       | UNIDADE<br>[Fornecedor]                                                                                         |                                           | 5,5000<br>573 I BROC | A. CARBONE           | eto de tu        | NGSTENIO. N            | ⊮ 1251 UNIE             | DADE 1.0 UNID/          | ADE                                   |                                                     |                                                               |                                                    |                                                                          |                                         |                         |                     |                |   |
| 4                     | 863167 - BROCA, TUNG<br>1512, ANEL VERMELHO,<br>CRUZADO, EMBALAGEW<br>[Fornecedor]                              | Solicitar Rema                            | inejamento           | -4                   |                  |                        |                         |                         | Tota                                  | al solicitado: I                                    | 0,00 Total rece                                               | ebido: 0,00                                        | Total recusado: 0,0                                                      | 00                                      |                         |                     |                |   |
| 5                     | 863177 - BROCA, TUNGS<br>CORTE CRUZADO SFF,<br>UNIDADE                                                          | ORGÃO SOLI                                | ICITADO              |                      | SALD             | ONÍVEL S               | OLICITADO               | RECEBIDO                | RECUSA                                | DO A R                                              | EMANEJAR                                                      | F                                                  | HISTÓRICO<br>REMANEJAMENTO                                               | )                                       |                         |                     |                |   |
| 6                     | [Fornecedor]<br>863386 - BROCA, TUNGS<br>VERMELHO CORTE CRI<br>EMBALAGEM 1.0 UNIDA                              |                                           | DA SAUDE             |                      |                  | 1.000,0000             | 0,0000                  | 0,000                   | 00                                    | 0,0000 10                                           | 0,00                                                          |                                                    | 4                                                                        |                                         |                         |                     |                |   |
| 7                     | [Fornecedor]<br>863376 - BROCA, CARBO<br>TUNGSTENIO ANEL VER<br>CRUZADO, XC25 1514, E<br>UNIDAD<br>[Fornecedor] | ONATO DE<br>RMELHO CORTE<br>EMBALAGEM 1.0 | 200,00               | 26,0000              |                  | 5.200,                 | .00                     |                         |                                       | 200,000                                             | 00 5.200,00                                                   | Solicitar                                          |                                                                          |                                         |                         |                     | 8 🕻            | 5 |

Lotação: S

UNIDADE CONTRATANTE - Solicitando Remanejamento (2/2) 1. Na guia itens, visualize o saldo dos itens, inclusive com os remanejamentos recebidos;

2. Clique em Manter para acompanhar ou fazer novas solicitações de remanejamento.

Publicações Planejamento Registro de Preços Itens Adjudicados Início

🕜 Ajuda

### Ata » Inclusão

Licitaweb

Ata - 2018/0433 - Registro de Preços para futuras e eventuais aquisições de Material Odontológico (BROCAS), de acordo com as especificações e quantitativos previstos no Anexo I - Termo de Referência deste edital.

| Dado       | s da Ata                                               | ltens                                              | Ordens de Compra                                   |                |                   |                  |                     |                  |                |          |          |                |           |
|------------|--------------------------------------------------------|----------------------------------------------------|----------------------------------------------------|----------------|-------------------|------------------|---------------------|------------------|----------------|----------|----------|----------------|-----------|
| Itens      | 5                                                      |                                                    |                                                    |                |                   |                  |                     | <b>,</b>         |                |          | <b>•</b> |                |           |
| Nº<br>ITEM | CODITE                                                 | M - DESC                                           | RIÇÃO                                              | QTD<br>AUTORIZ | VALOR<br>MATERIAL | VALOR<br>SERVIÇO | TOTAL<br>REGISTRADO | ENTRADA<br>REMAN | SAÍDA<br>REMAN | COMPRADO | SALDO    | TOTAL<br>DISPO | REMANEJAR |
| 1          | 403673 -<br>TUNGSTE<br>UNIDADE<br>[Forneced            | BROCA, C/<br>ENIO, № 12<br><u>Ior]</u>             | ARBONETO DE<br>51, ., UNIDADE 1.0                  | 200,00         | 25,5000           |                  | 5.100,00            | 100,0000         |                |          | 300,0000 | 7.650,00       | Manter    |
| 2          | 403786 -<br>XCE 60, .<br>[Forneced                     | BROCA, CO<br>, UNIDADE<br><mark>lor]</mark>        | ORTE CRUZADO,<br>1.0 UNIDADE                       | 200,00         | 33,0000           |                  | 6.600,00            |                  |                |          | 200,0000 | 6.600,00       | Solicitar |
| 3          | 863147 -<br>TUNGSTE<br>CORTE N<br>UNIDADE<br>[Forneced | BROCA, C/<br>ENIO (023),<br>1EDIO, EME<br>107]     | ARBONATO DE<br>1502, ANEL AZUL,<br>BALAGEM 1.0     | 200,00         | 24,9600           |                  | 4.992,00            |                  |                |          | 200,0000 | 4.992,00       | Solicitar |
| 4          | 863167 -<br>1512, ANI<br>CRUZAD<br>[Forneced           | BROCA, TU<br>EL VERMEL<br>O, EMBALA<br><u>Jor]</u> | UNGSTENIO (016),<br>LHO, CORTE<br>GEM 1.0 UNIDADE  | 200,00         | 25,9600           |                  | 5.192,00            |                  |                |          | 200,0000 | 5.192,00       | Solicitar |
| 5          | 863177 -<br>CORTE C<br>UNIDADE<br>[Forneced            | BROCA, TU<br>CRUZADO S                             | JNGSTENIO, 257,<br>SFF, EMBALAGEM 1.0              | 200,00         | 30,6900           |                  | 6.138,00            |                  |                |          | 200,0000 | 6.138,00       | Solicitar |
| 6          | 863366 -<br>VERMELI<br>EMBALAO<br>[Forneced            | BROCA, TU<br>HO CORTE<br>GEM 1.0 UN<br>Jor]        | JNGSTENIO ANEL<br>CRUZADO, 79F040,<br>IDADE        | 200,00         | 26,5000           |                  | 5.300,00            |                  |                |          | 200,0000 | 5.300,00       | Solicitar |
| 7          | 863376 -<br>TUNGSTE<br>CRUZAD<br>UNIDAD .<br>[Forneced | BROCA, C/<br>ENIO ANEL<br>O, XC25 15<br>           | ARBONATO DE<br>VERMELHO CORTE<br>14, EMBALAGEM 1.0 | 200,00         | 26,0000           |                  | 5.200,00            |                  |                |          | 200,0000 | 5.200,00       | Solicitar |

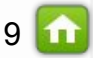

| 52G                               | PR   <u>Sistema de G</u>                                                                                                    | estão Governa                                          | mental por l              | Resultado             |                      |                            |                     |                     | Ľ                           | JNIDADE<br>1(     | <mark>CONTRAT/</mark><br>Clique na gi | ANTE - Autorizan<br>Jia Itens;           | do Remar                            | 1ejamento                    | (1/2)                   |                |     |
|-----------------------------------|----------------------------------------------------------------------------------------------------|--------------------------------------------------------|---------------------------|-----------------------|----------------------|----------------------------|---------------------|---------------------|-----------------------------|-------------------|---------------------------------------|------------------------------------------|-------------------------------------|------------------------------|-------------------------|----------------|-----|
| 2                                 | Licitaweb                                                                                                    |                                                        |                           |                       |                      |                            |                     |                     |                             | 2. (              | Clique em "<br>nforme a o             | Autorizar" do item<br>uantidade ou valor | i pendente<br>: no caso d           | de autoriza<br>le servico (t | ção;<br>otal, narcial ( | nu zero) que s | erá |
| Início                            | Publicações                                                                                                    | ltens Adjudica                                         | idos Pl                   | anejamento            | Regis                | stro de Preços             |                     |                     |                             | 4. (              | remanejado<br>Clique em A             | , no campo "A REN<br>.utorizar Remaneja  | , no ouce a<br>MANEJAR",<br>amento; | para um ou                   | mais órgãos             | solicitantes;  | 014 |
| Ata » Ir<br>Ata -<br>(BRC<br>dest | olusao<br>2018/0433 - R<br>DCAS), do aco<br>e edital.                                                                                                 | egistro de<br>rdo com a                                | Preços<br>s espec         | s para fu<br>ificaçõe | ituras e<br>es e qua | e eventuais<br>antitativos | s aquisi<br>previst | ções de<br>tos no A | e Material (<br>Anexo I – T | Odonto<br>ermo de | lógico<br>e Referê                    | ncia                                     |                                     |                              |                         |                |     |
| lten                              | s                                                                                                    | oracito ac oomp                                        |                           |                       |                      |                            |                     |                     |                             |                   |                                       |                                          |                                     |                              |                         |                |     |
| Nº<br>ITEM                        | COD ITEM - DESCR                                                                                                    | IIÇÃO                                                  | QTD<br>AUTORIZ            | VALOR<br>MATERIAL     | VALOR<br>SERVIÇO     | TOTAL<br>REGISTRADO        | ENTRADA<br>REMAN    | SAÍDA<br>REMAN      | COMPRADO                    | SALDO             | TOTAL<br>DISPO                        | REMANEJAR                                |                                     |                              |                         |                |     |
| 1                                 | 403673 - BROCA, CAR<br>TUNGSTENIO, № 1251<br>UNIDADE<br>[Fornecedor]                                                                                  | 80NETO DE<br>, ., UNIDADE 1.0                          | 1.154,00                  | 25,5000               |                      | 29.427,00                  |                     |                     | 154,0000                    | 1.000,0           | 000 25.500,00                         | Solicitar<br>Autorizar                   |                                     |                              |                         |                |     |
| 2                                 | 403788 - BROCA, CO<br>XCE 60, ., UNIDADE 1<br>[Fornecedor]<br>863147 - BROCA, CAI<br>TUNGSTENIO (023)<br>CORTE MEDIO, EMB,<br>UNIDADE<br>[Fornecedor] | Autorização Rem<br>Ata:<br>2018/0433<br>Saldo item : 1 | .000,0000                 |                       |                      |                            |                     |                     |                             |                   |                                       |                                          | ε                                   | 3                            |                         |                |     |
| 4                                 | 863167 - BROCA, TUN<br>1512, ANEL VERMELI-<br>CRUZADO, EMBALAG<br>[Eomecedor]                                                                         | Código : 4036<br>Autorizar Rem                         | 573   BROCA<br>anejamento | , CARBONE             | TO DE TUN            | IGSTENIO, № 12             | 251, ., UNID.       | ADE 1.0 UN          | VIDADE<br>Total             | solicitado:       | 100,00 <b>Total</b>                   | cedido: 0,00 Total rec                   | <b>:usado:</b> 0,00                 |                              |                         |                |     |
| 5                                 | 863177 - BROCA, TUN<br>CORTE CRUZADO SI<br>1.0 UNIDADE<br>[Fomecedor]                                                                                 | ORGÃO SOLI                                             | CITANTE                   |                       | so                   | LICITADO CE                | DIDO                | RECUSAD             | OO STATUS<br>REMANEJ        | IAMENTO           | DATA<br>AUTORIZA                      | ÇÃO A REMANEJAR                          | 2                                   |                              |                         |                |     |
| 6                                 | 863366 - BROCA, TU<br>VERMELHO CORTE (<br>79F040, EMBALAGEM<br>[Fornecedor]                                                                           | SECRETARIA E                                           | DA JUSTICA E              | CIDADANIA             | ~                    | 3 100,0000                 | 0,0000              | 0                   | ,0000 Aguardando            | o autorização     |                                       | 100,00                                   |                                     |                              |                         |                |     |
| 7                                 | 863376 - BROCA, CAR<br>TUNGSTENIO ANEL VI<br>CORTE CRUZADO, XO<br>EMBALAGEN 1.0 UNID                                                                  | 2BONATO DE<br>ERMELHO<br>225 1514,<br>AD               | 1.850,00                  | 26,0000               |                      | 48.100,00                  |                     |                     |                             | 1.850,0           | 000 48.100,00                         | Solicitar                                |                                     |                              |                         |                | 10  |

-

UNIDADE CONTRATANTE - Autorizando Remanejamento (2/2) 1. Na guia Itens, visualize o saldo dos itens, inclusive com os remanejamentos cedidos.

Gestor da Unidade Contratante do LicitaWeb

Publicações Início

Licitaweb

Planejamento Registro de Preços

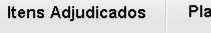

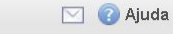

Ata » Inclusão

Ata - 2018/0279 - Registro de Preços para futuras e eventuais aquisições de Material Odontológico (BROCAS), de acordo com as especificações e quantitativos previstos no Anexo I - Termo de Referência deste edital.

| Dado       | s da Ata                                                 | ltens                                                     | Ordens de Comp                                   | ra             |                   |                  |                     |                  |                |          |            |                |           |
|------------|----------------------------------------------------------|-----------------------------------------------------------|--------------------------------------------------|----------------|-------------------|------------------|---------------------|------------------|----------------|----------|------------|----------------|-----------|
| Itens      | S                                                        |                                                           |                                                  |                |                   |                  |                     |                  | Ÿ              |          | <b>V</b>   |                |           |
| N⁰<br>ITEM |                                                          | M - DESC                                                  | RIÇÃO                                            | QTD<br>AUTORIZ | VALOR<br>MATERIAL | VALOR<br>SERVIÇO | TOTAL<br>REGISTRADO | ENTRADA<br>REMAN | SAÍDA<br>REMAN | COMPRADO | SALDO      | TOTAL<br>DISPO | REMANEJAR |
| 1          | 403673 - E<br>TUNGSTE<br>UNIDADE<br>[Forneced            | BROCA, CA<br>ENIO, № 12<br>Ior]                           | ARBONETO DE<br>51, ., UNIDADE 1.0                | 1.154,00       | 25,5000           |                  | 29.427,00           |                  | 154,0000       | 200,0000 | 800,0000   | 20.400,00      | Manter    |
| 2          | 403786 - E<br>XCE 60, .,<br>[Forneced                    | BROCA, CO<br>, UNIDADE<br>lor]                            | DRTE CRUZADO,<br>1.0 UNIDADE                     | 1.790,00       | 33,0000           |                  | 59.070,00           |                  |                |          | 1.790,0000 | 59.070,00      | Manter    |
| 3          | 863147 - E<br>TUNGSTE<br>CORTE M<br>UNIDADE<br>[Forneced | BROCA, CA<br>ENIO (023),<br>1EDIO, EME<br><u>Ior]</u>     | ARBONATO DE<br>1502, ANEL AZUL,<br>BALAGEM 1.0   | 1.070,00       | 24,9600           |                  | 26.707,20           |                  |                |          | 1.070,0000 | 26.707,20      | Manter    |
| 4          | 863167 - E<br>1512, ANE<br>CRUZADO<br>[Forneced          | BROCA, TL<br>EL VERMEL<br>O, EMBALA<br><u>Ior]</u>        | INGSTENIO (016),<br>HO, CORTE<br>GEM 1.0 UNIDADE | 1.120,00       | 25,9600           |                  | 29.075,20           |                  |                |          | 1.120,0000 | 29.075,20      | Manter    |
| 5          | 863177 - E<br>CORTE C<br>1.0 UNIDA<br>[Forneced          | BROCA, TL<br>XRUZADO S<br>ADE<br>Ior]                     | INGSTENIO, 257,<br>FF, EMBALAGEM                 | 1.850,00       | 30,6900           |                  | 56.776,50           |                  |                |          | 1.850,0000 | 56.776,50      | Manter    |
| 6          | 863366 - E<br>VERMELH<br>79F040, E<br>[Forneced          | BROCA, TL<br>HO CORTE<br>EMBALAGEI                        | INGSTENIO ANEL<br>CRUZADO,<br>M 1.0 UNIDADE      | 1.850,00       | 26,5000           |                  | 49.025,00           |                  |                |          | 1.850,0000 | 49.025,00      | Manter    |
| 7          | 863376 - E<br>TUNGSTE<br>CORTE C<br>EMBALAG              | BROCA, CA<br>ENIO ANEL<br>CRUZADO, C<br>DEM 1.0 UN<br>LOT | ARBONATO DE<br>VERMELHO<br>XC25 1514,<br>IDAD    | 1.850,00       | 26,0000           |                  | 48.100,00           |                  |                |          | 1.850,0000 | 48.100,00      | Manter    |

| <b>EGPR</b>   <u>Sistema de Gestão Governamental por Resultado</u>                                                                                                    |                                                                 |                                                                                                    |                             | Lotação: C               | ORPO DE BO          | UN                      | IDADE (<br>1. No<br>2. Cli |
|----------------------------------------------------------------------------------------------------|-----------------------------------------------------------------|----------------------------------------------------------------------------------------------------|-----------------------------|--------------------------|---------------------|-------------------------|----------------------------|
| Início Publicações Itens Adjudicados Planejamento                                                                                                    | Registro<br>Atas<br>Visualizar                                  | de Preços<br>Itens Registrados                                                                                  |                             |                          |                     |                         | é p<br>3. Pa<br>4. Cli     |
| Cod. Item : Descrição Item : Número Ata:                                                                                                    | Adesão a<br>Itens para                                          | Atas<br>a adesão Visualizar me<br>Veneral de Contratante                                                        | eus itens<br>e:             |                          |                     |                         | 5. Cli                     |
| Selecione Fornecedores: Selecione                                                                                                    | •<br>•                                                          | Selecione<br>Situação da Ata:<br>Selecione 🔻                                                                    |                             |                          |                     |                         | •                          |
| Natureza da Aquisição:<br>Selecione<br>Tipo de Aquisição:<br>Selecione                                                                                                    |                                                                 |                                                                                                    | •                           |                          |                     | 3                       |                            |
| Ofício Adesão                                                                                                    | 10 - CNE                                                        |                                                                                                    | VALOR                       | SALDO                    | SALDO               | VALIDADE                | ÓRGÃO                      |
| ITEM     N° ATA     MARCA       47899     3-<br>2018/0453     COPO DESCARTAVEL, POLIESTIRENO, COR<br>BRANCA, PESO 165GR, FRISOS E SALIENCI/<br>BORDA, CAPACIDADE 150ML, EMBALAGEM<br>IDENTIFICACAO DO PRODUTO, MARCA DO<br>PES MITE, PACOTE 100.0 UNIDADES - TO<br>Ampla - Obs:                                                                                                    | 26.7<br>A NA LIMF<br>COM DES<br>DTAL PRO<br>EIRE<br>[Cor        | 56.449/0001-78 -<br>LAST COMERCIO DE<br>ALAGENS<br>CARTÁVEIS E<br>IDUTOS DE LIMPEZA<br>:LI - ME<br>sultar-CRC]  | <b>REGISTRADO</b><br>1,7200 | <b>QTD</b><br>333.935,00 | VALOR<br>574.368,20 | VIGENTE -<br>07/08/2019 | PARTIC                     |
| 47899 47899 | 26.7<br>A NA LIMF<br>COM EME<br>DES<br>DTAL PRO<br>EIRE<br>ICOR | 56.449/0001-78 -<br>LAST COMERCIO DE<br>ALAGENS<br>CARTÁVEIS E<br>IDUTOS DE LIMPEZA<br>:LI - ME<br>Isultar CRC1 | 1,7200                      | 95.127,00                | 163.618,44          | VIGENTE -<br>07/08/2019 |                            |

<mark>E CONTRATANTE - Visualizando os Itens Registrados</mark> No menu Registro de Preços, clique na opção "Visualizar Itens Registrados";

- Clique em "Visualizar Meus Itens" para ver todos os itens dos quais seu órgão é participante;
- Para consulta específica, informe um ou mais filtros;
- Clique em Pesquisar;

6

- Clique no link para visualizar os dados e documentos da Ata;
- Clique na lupa para visualizar os participantes do item selecionado.

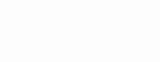

http s.//szypmomon. Licitaweb

4

- UNIDADE CONTRATANTE Gerando Ofício de Adesão (1/3) 1. No menu Registro de Preços, clique na opção "Visualizar Itens Registrados";
- Clique em "Itens para adesão" para visualizar os itens dos quais seu órgão 2. NÃO é participante;
- Para consulta específica, informe um ou mais filtros;
- Clique em Pesquisar;

»»

Lotação: CORPO DE BOMBEIRO

- Selecione o(s) item(ns) de uma única ATA de cada vez;
- Clique no botão "Ofício Adesão";

|         | Publicações       | itens Adjudicados | Flariejamento | Registro de                          | Freços                            | 3  |  |  |  |  |
|---------|-------------------|-------------------|---------------|--------------------------------------|-----------------------------------|----|--|--|--|--|
| ens F   | Registrados       | 8                 |               | Atas<br>Visualizar Itens Registrados |                                   |    |  |  |  |  |
| Cod. It | em: Des           | crição Item :     | Número Ata:   | Adesão a At<br>Itens para a          | as<br>desão Visualizar meus itens | 6. |  |  |  |  |
| Órgão   | Gestor da Ata:    |                   |               | )                                    | Unidade Contratante:              |    |  |  |  |  |
| Selec   | vione             |                   |               | •                                    | Selecione                         | •  |  |  |  |  |
| Forned  | edores:           |                   |               |                                      | Situação da Ata:                  |    |  |  |  |  |
| Selec   | vione             |                   |               |                                      | Selecione 🔻                       |    |  |  |  |  |
| Natur   | eza da Aquisição: |                   |               |                                      |                                   |    |  |  |  |  |
| Sele    | cione             |                   |               |                                      | ▼                                 | 2  |  |  |  |  |
| Tipo c  | le Aquisição:     |                   |               |                                      |                                   | J  |  |  |  |  |
| 0.1     | iciona            |                   |               |                                      | <b>T</b>                          |    |  |  |  |  |

| Ofício                                                                                      | Adesão      |                         |                                                                                                    |                                                                                                    | aa a                | 1 2 3         |                  |                         | » »»            |
|---------------------------------------------------------------------------------------------|-------------|-------------------------|----------------------------------------------------------------------------------------------------|----------------------------------------------------------------------------------------------------|---------------------|---------------|------------------|-------------------------|-----------------|
| 1<br>1<br>1<br>1<br>1<br>1<br>1<br>1<br>1<br>1<br>1<br>1<br>1<br>1<br>1<br>1<br>1<br>1<br>1 | COD<br>ITEM | <b>6</b> м -            | DESCRIÇÃO ITEM - UNID<br>Fornecimento - Marca                                                          | CNPJ - FORNECEDOR                                                                                                    | VALOR<br>REGISTRADO | SALDO QTD     | SALDO VALOR      | VALIDADE<br>DA ATA      | ÓRGÃO<br>PARTIC |
| R                                                                                           | 626800      | 1-<br>2 <u>018/0718</u> | ACIDO ACETILSALICILICO, 100 MG, UNIDADE<br>1.0 COMPRIMIDO - PRATI DONADUZZI -<br>Ampla - Obs: Marca ok | 11.896.538/0001-42 -<br>SOLUMED<br>DISTRIBUIDORA DE<br>MEDICAMENTOS E<br>PRODUTOS PARA SAUDE<br>LTDA - EPP<br>[Consultar CRC] | 50,5500             | 56.166.650,00 | 2.839.224.157,50 | VIGENTE -<br>15/10/2019 | ø               |
|                                                                                             | 370767      | 6 -<br>2018/0646        | ACIDO ASCORBICO, 200MG/ML, FRASCO<br>20ML, ORAL, UNIDADE 1.0 UNIDADE -<br>NATULAB - Ampla - Obs:       | 08.077.211/0001-34 - T S<br>COMERCIAL DE<br>MEDICAMENTOS<br>REPRESENTAÇÃO LTDA<br>-ME<br>[Consultar CRC]                      | 1,4600              | 5.340,00      | 7.796,40         | VIGENTE -<br>07/10/2019 | P               |
| ttps://s2                                                                                   | aprhomol.   | sefaz.ce.gov.l          | pr/licita-web/paginas/planejamento/ItensRegi                                                           | 04.415.365/0001-38 -                                                                                                    | 40,0000             | 07.040.00     | 4 4 40 000 00    | VIGENTE -               |                 |

https://s2gprhomol.sefaz.ce.gov.br/licita-web/paginas/planejamento/ItensRegistradosList.seam

**B** Licitaweb

- UNIDADE CONTRATANTE Gerando Ofício de Adesão (2/3) 1. Selecione o "Tipo de Adesão": Interessado Com Remanejamento ou Interessado Sem Remanejamento;
  - າ Clique em "Gerar Ofício".

Lotação: CORPO DE BOMBEIROS M

ı Salvar arquivo e clique em OK.

| Início                                                                                      | Publ       | licações                | Itens Adjudicados                                         | Planeia<br>Ofício Adesã              | imento<br>io         | Reaistro de F                                                               | recos                                                 |                   |                |                |                         | 3. | Selecione Abrir ou |
|---------------------------------------------------------------------------------------------|------------|-------------------------|-----------------------------------------------------------|--------------------------------------|----------------------|-----------------------------------------------------------------------------|-------------------------------------------------------|-------------------|----------------|----------------|-------------------------|----|--------------------|
| Itens                                                                                       | s Regi     | strados                 |                                                           | Tipo de Ac                           | lesão: 🕜             |                                                                             | 1                                                     |                   |                |                |                         |    |                    |
|                                                                                             |            |                         |                                                           | Interessa                            | ado Com Re           | emanejamento                                                                |                                                       |                   |                |                |                         |    |                    |
| Cod                                                                                         | 1. Item :  | Desc                    | riçao Item :                                              | N° ATA                               | N° ITEM              | COD ITEM                                                                    | DESC ITEM -                                           | UNID FORNECIM     | ENTO - MARCA   | 4              |                         |    |                    |
|                                                                                             |            |                         |                                                           | 2018/0718                            | 1                    | 626800                                                                      | ACIDO ACETILS                                         | SALICILICO, 100 M | G, UNIDADE 1.0 | COMPRIMIDO - E | ORMEC 100               | MG |                    |
| Órg                                                                                         | jão Gestoi | r da Ata:               |                                                           | Corar ofic                           | ia Canaoli           |                                                                             |                                                       |                   |                |                |                         |    |                    |
| Se                                                                                          | elecione   |                         | 2                                                         | Gerar one                            | io cancen            | ai                                                                          |                                                       |                   |                |                |                         |    |                    |
| For                                                                                         | necedore   | s:                      |                                                           |                                      |                      |                                                                             |                                                       |                   |                |                |                         |    |                    |
| Se                                                                                          | elecione   |                         |                                                           |                                      |                      |                                                                             |                                                       |                   |                |                |                         |    |                    |
|                                                                                             |            |                         |                                                           | C                                    |                      |                                                                             |                                                       |                   |                |                |                         |    |                    |
| Na                                                                                          | tureza da  | Aquisição:              |                                                           | Abrir "ADE                           | SÃO_Interes          | sado Com Rem                                                                | nanejamentopc                                         | lf"               |                |                |                         |    |                    |
| S                                                                                           | Selecione  |                         |                                                           | Você se                              | elecionou ab         | rir:                                                                        |                                                       |                   |                |                |                         |    |                    |
| Tip                                                                                         | oo de Aqui | isição:                 |                                                           | 🥦 A                                  | DESÃO_Inte           | eressado Com                                                                | Remanejament                                          | opdf              |                |                |                         |    |                    |
| S                                                                                           | Selecione  |                         |                                                           | tij                                  | po: Adobe A          | Acrobat Docum                                                               | ent (15,7 KB)                                         |                   |                |                |                         |    |                    |
|                                                                                             |            |                         |                                                           | de                                   | e: https://s2g       | gprhomol.sefaz                                                              | .ce.gov.br                                            |                   |                |                |                         |    |                    |
| Pesqu                                                                                       | uisar 📋    | Limpar                  |                                                           | O que                                | o Firefox de         | ve fazer?                                                                   |                                                       |                   |                |                |                         |    |                    |
|                                                                                             |            |                         |                                                           | 0                                    | <u>A</u> brir com o: | Adobe Read                                                                  | der (aplicativo)                                      | oadrão)           | •              |                |                         |    |                    |
| Ofício                                                                                      | Adesão     |                         |                                                           | ۲                                    | Salvar arquiv        | vo ( <u>D</u> )                                                             |                                                       |                   |                |                |                         |    |                    |
| 1<br>1<br>1<br>1<br>1<br>1<br>1<br>1<br>1<br>1<br>1<br>1<br>1<br>1<br>1<br>1<br>1<br>1<br>1 | COD        | N° ITEM -<br>N° ATA     | DESCRIÇÃO ITEM<br>FORNECIMENTO                            |                                      | Fazer isso au        | uto <u>m</u> aticamenti                                                     | e nos arquivos c                                      | omo este de agor  | a em diante.   |                |                         |    |                    |
|                                                                                             | 626800     | 1 -<br><u>2018/0718</u> | ACIDO ACETILSAL<br>1.0 COMPRIMIDO -<br>Ampla - Obs: Marca |                                      |                      |                                                                             |                                                       | ОК                | Cancelar       |                |                         |    |                    |
|                                                                                             | 370767     | 6 -<br>2018/0646        | ACIDO ASCORBICO<br>20ML, ORAL, UNIDA<br>NATULAB - Ampla - | ), 200MG/ML,<br>DE 1.0 UNIDA<br>Obs: | FRASCO<br>DE -       | 08.077.211/0<br>COMERCIAL<br>MEDICAMEN<br>REPRESENT<br>-ME<br>[Consultar CF | 001-34 - T S<br>DE<br>TOS<br>AÇAO LTDA<br><u>RC</u> ] | 1,4600            | 5.340,00       | 7.796,40       | VIGENTE -<br>07/10/2019 | ø  |                    |
|                                                                                             | 108957     | 3 -                     | ALFAEPOETINA, 41                                          | DOD UI/ML, UNI                       | IDADE 1.0            | 04.415.365/0<br>CHRON EPIG                                                  | 001-38 -<br>EN                                        | 16 9900           | 67 640 00      | 1 1/0 202 60   | VIGENTE -               | 6  |                    |

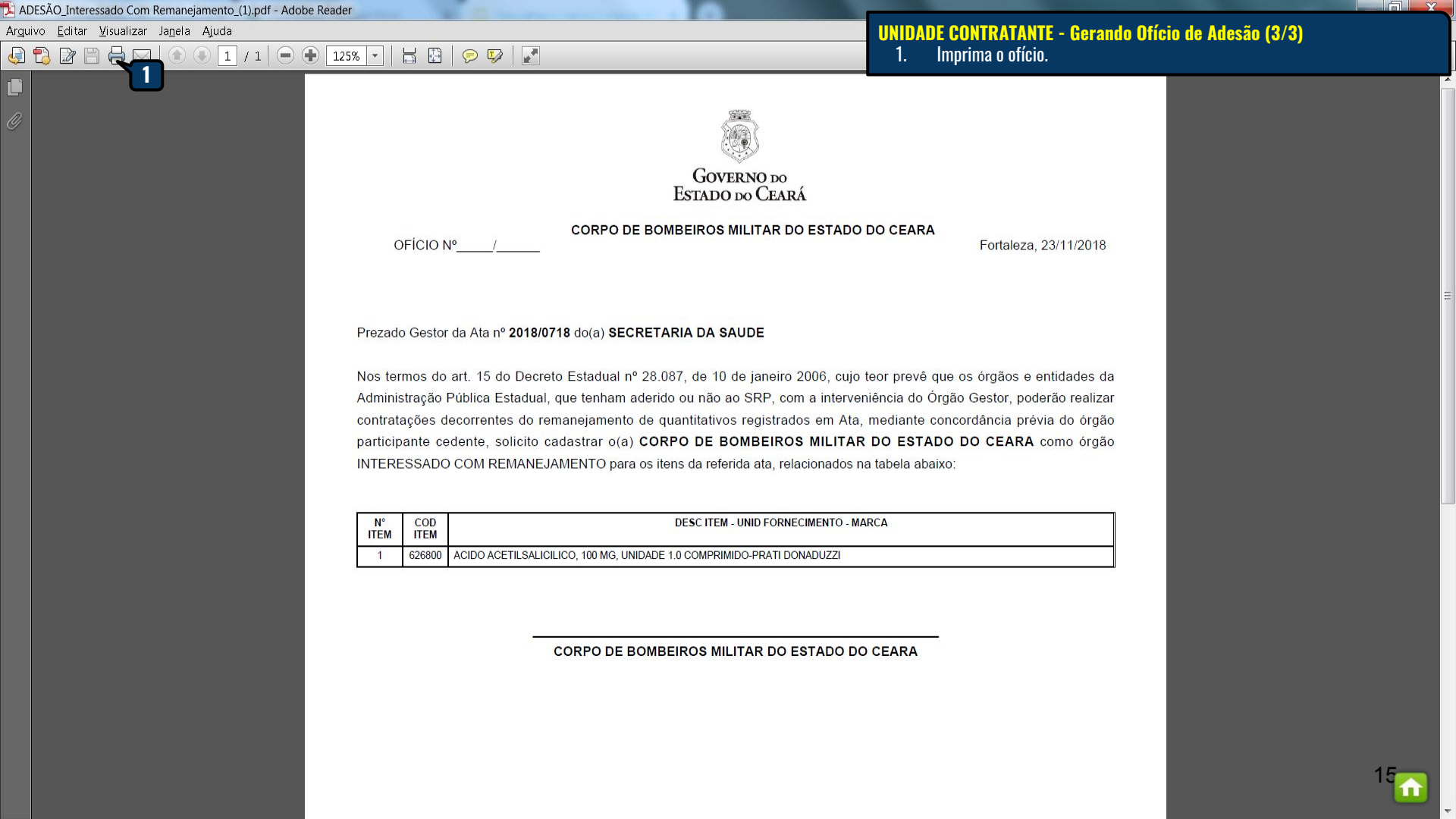